### KEMASKINI PENEMPATAN BOLEH DI KEMASKINI SEMULA JIKA BERLAKU;

### A) TERSALAH MASUKKAN LOKASI PENEMPATAN

- 1) Klik skrin penempatan >> kemaskini penempatan
- 2) Masukkan no tagging >> pilih kelas aset >> klik button carian

|      | UNIVERSITY<br>OF MALAYA     | S | ISTEM PENGURUSAN ASE           | T UNIVERSITI MALAYA                    | 🚺 NORZILAH BINTI MOHAMAD 🗸 |                              |                                             |  |  |  |  |
|------|-----------------------------|---|--------------------------------|----------------------------------------|----------------------------|------------------------------|---------------------------------------------|--|--|--|--|
| Ø    | NORZILAH BINTI<br>MOHAMAD - |   | Kemaskini Penempatar           | 1                                      |                            |                              |                                             |  |  |  |  |
|      | PEMBANTU TADBIR (P/O)       | ) | 🕷 Utama / Kemaskini Penempatan |                                        |                            |                              |                                             |  |  |  |  |
| ß    | Dashboard                   |   | (                              |                                        |                            |                              |                                             |  |  |  |  |
| ۲    | Daftar Aset                 | 0 | No Siri Pendaftaran            | h-001836                               | 88                         | РТј                          | PTj 🔺                                       |  |  |  |  |
| ú    | Pengesahan Daftar Aset      | 0 | Kelas Aset                     | Harta Modal/Aset (RM 3,000.00 ke atas) |                            |                              |                                             |  |  |  |  |
| Q    | Carian                      | 0 |                                | Inventori (RM 2,999.99 ke bawah)       |                            |                              |                                             |  |  |  |  |
|      | Penempatan                  | • | Vatazari                       | ed edd a size of                       | _                          | Sub Katagari                 |                                             |  |  |  |  |
|      | Kemaskini Penempatan        |   | Kategori                       | Sila Pilin Aset Kategori               | •                          | 200 Maregon                  | Sila Pilin Aset Sub Kategori                |  |  |  |  |
|      | Carian Penempatan           |   | Jenis                          | Sila Pilih Aset Jenis Kategori         | ۳                          | Penyelenggaraan              | Tanda jika penyelenggaraan secara berjadual |  |  |  |  |
| D    | Laporan PTj                 | 0 | Jenama Dan Model*              | Carian Jenama                          | Q                          |                              |                                             |  |  |  |  |
| ť    | Laporan Keseluruhan         | 0 | No.Casis/Siri                  | No.Casis/Siri                          |                            |                              |                                             |  |  |  |  |
| â    | Laporan JKPAK               | 0 | Pegawai                        | Pegawai Bertanggungjawab               | 4                          | Pegawai                      | Pegawai bertanggungjawab/ pemilik           |  |  |  |  |
| 4    | Pengurusan Kod              | 0 | Bertanggungjawab               |                                        |                            | pertanggungjawab/<br>pemilik |                                             |  |  |  |  |
| Ŷ    | Rekod Pembekal              | 0 | Lokasi Aset                    | Lakasi Asat                            | 0                          |                              |                                             |  |  |  |  |
| ¢°   | Modul Admin                 | 0 | London Note                    | LUNGSI ASEL                            | ч                          |                              |                                             |  |  |  |  |
| 0))) | Admin Migrasi               | 0 | 🗅 Carian Terperinci            |                                        |                            |                              |                                             |  |  |  |  |
|      |                             |   | Tarikh                         | Tarikh Daftar Tarikh Sah               |                            |                              |                                             |  |  |  |  |
|      |                             |   | Tarikh (Dari)                  | Tarikh (Dari)                          | Ħ                          | Tarikh (Hingga)              | Tarikh (Hingga)                             |  |  |  |  |
|      |                             |   | Pegawai Pendaftar              | Pegawai Pendaftar                      | 4                          | Pegawai Pengesah             | Pegawai Pengesah                            |  |  |  |  |
|      |                             |   |                                |                                        |                            |                              | Q Carian Tetapan Semula                     |  |  |  |  |
| 0    |                             | G |                                |                                        |                            |                              |                                             |  |  |  |  |

|      | UNIVERSITY<br>OF MALAYA     |   | SISTEM PI    | ENGURUSAN        | I ASET UNIVERSITI MALAYA            |                                                                               | 4                            | NORZILAH BINTI MOHAMAD -  |
|------|-----------------------------|---|--------------|------------------|-------------------------------------|-------------------------------------------------------------------------------|------------------------------|---------------------------|
| 2    | NORZILAH BINTI<br>MOHAMAD - |   | Senara       | i Aset           |                                     |                                                                               |                              |                           |
|      | PEMBANTU TADBIR (P/O        | ) | <b>#</b> Uta | ma / Kema        | skini Penempatan / Senarai As       | et                                                                            |                              |                           |
| ß    | Dashboard                   |   | Cono         | rai Acot         |                                     |                                                                               |                              |                           |
| •    | Daftar Aset                 | 0 | Selia        | Idi ASel         |                                     |                                                                               |                              |                           |
| ú    | Pengesahan Daftar Aset      | 0 | Bil.         | No. Siri<br>Aset | Kategori                            | Sub Kategori / Jenis                                                          | Pegawai<br>bertanggungjawab/ | Lokasi Kod Lokasi         |
| Q    | Carian                      | 0 |              |                  |                                     |                                                                               | pemilik                      |                           |
|      | Penempatan                  | • | 1            | H-<br>001836     | PERALATAN DAN<br>KELENGKAPAN MAKMAL | PERALATAN PENYELIDIKAN DAN PENGUJIAN -<br>STEREOMICROSCOPE RESEARCH BINOCULAR | PHANG SIEW MOI               | ALGAE KUR0402MSS02<br>LAB |
| •    | Kemaskini Penempatan        |   |              |                  |                                     | Poleod 1 biogga 1 dayi 1                                                      |                              |                           |
| 1    | Carian Penempatan           |   |              |                  |                                     | Rekou i ningga i uan i                                                        |                              |                           |
| C    | Laporan PTj                 | 0 |              |                  |                                     |                                                                               |                              |                           |
| 4    | Laporan Keseluruhan         | 0 |              |                  |                                     |                                                                               |                              |                           |
| Ê    | Laporan JKPAK               | 0 |              |                  |                                     |                                                                               |                              |                           |
| 4    | Pengurusan Kod              | 0 |              |                  |                                     |                                                                               |                              |                           |
| Ŷ    | Rekod Pembekal              | 0 |              |                  |                                     |                                                                               |                              |                           |
| ¢°   | Modul Admin                 | 0 |              |                  |                                     |                                                                               |                              |                           |
| 0))) | Admin Migrasi               | 0 |              |                  |                                     |                                                                               |                              |                           |
|      |                             |   |              |                  |                                     |                                                                               |                              |                           |
|      |                             |   |              |                  |                                     |                                                                               |                              |                           |
|      |                             |   |              |                  |                                     |                                                                               |                              |                           |
|      |                             |   |              |                  |                                     |                                                                               |                              |                           |
|      |                             |   |              |                  |                                     |                                                                               |                              |                           |
|      |                             |   |              |                  |                                     |                                                                               |                              |                           |
| 0    |                             | Đ |              |                  |                                     |                                                                               |                              |                           |

## 3) No tagging akan dipaparkan dan klik no tagging tersebut

### 4) Klik button EDIT

|           | UNIVERSITY<br>OF MALAYA     |    | SISTEM PENGU | RUSAN ASET UNIVERSITI MALAY | A                  |                         |                          | RZILAH BINTI M | ohamad <del>-</del> |
|-----------|-----------------------------|----|--------------|-----------------------------|--------------------|-------------------------|--------------------------|----------------|---------------------|
| 0         | NORZILAH BINTI<br>MOHAMAD - |    | Maklumat A   | set                         |                    |                         |                          |                |                     |
|           | PEMBANTU TADBIR (P/C        | )) | # Utama /    | Maklumat Aset               |                    |                         |                          |                |                     |
| 83<br>(*) | Dashboard<br>Daftar Aset    | 0  | Maklum       | at Aset 🛛 🗳 Aksesori/Subtag | 📓 Muat Naik Gambar | <b>9</b> Penempatan     |                          | ØD             | 82 🔒                |
| ŵ         | Pengesahan Daftar Aset      | 0  | 🗅 Maklu      | umat Penempatan             |                    |                         |                          |                |                     |
| Q         | Carian<br>Penempatan        | 0  | Pegawa       | ai 00004400 - PH            | ANG SIEW MOI       | Lokasi                  | KUR0402MSS02 - ALGAE LAB |                |                     |
| •         | Kemaskini Penempatan        |    | Jawatan      | n PROFESOR                  |                    | Tarikh                  | 20/02/2017               |                |                     |
| •         | Carian Penempatan           |    |              |                             |                    |                         |                          |                |                     |
| C         | Laporan PTj                 | 0  | Senarai p    | penempatan                  |                    |                         |                          |                | +                   |
| 4         | Laporan Keseluruhan         | 0  | Bil.         | Tarikh                      | Lokasi Penempatan  |                         | Pegawai penempatan       |                |                     |
| â         | Laporan JKPAK               | 0  | 1            | 20/02/2017                  | ALGAE LAB          |                         | PHANG SIEW MOI           |                | Ø                   |
| 4         | Pengurusan Kod              | 0  |              |                             |                    | Rekod 1 hingga 1 dari 1 |                          | « < >          | »                   |
| Ŷ         | Rekod Pembekal              | 0  |              |                             |                    | nerou i ningga i dan i  |                          |                |                     |
| ¢°        | Modul Admin                 | 0  |              |                             |                    |                         |                          |                |                     |
| 0000      | Admin Migrasi               | 0  |              |                             |                    |                         |                          |                |                     |
|           |                             |    |              |                             |                    |                         |                          |                |                     |
|           |                             |    |              |                             |                    |                         |                          |                |                     |
|           |                             |    |              |                             |                    |                         |                          |                |                     |
|           |                             |    |              |                             |                    |                         |                          |                |                     |
|           |                             |    |              |                             |                    |                         |                          |                |                     |
| 0         |                             | Đ  |              |                             |                    |                         |                          |                |                     |

# 5) Klik button hapus – batalkan rekod lama

| 2        |                        | CICTO        |            | e e la cetta in teresta e la com |                    |        |         | <b>N</b> NO         |         |
|----------|------------------------|--------------|------------|----------------------------------|--------------------|--------|---------|---------------------|---------|
|          | OF MALAIA              | KEMASK       | (INI PENEI | MPATAN PEGAWAI : PH              | ANG SIEW I         | MOI    |         | ×                   |         |
| 2        | NORZILAH BINTI         |              |            |                                  |                    |        |         |                     |         |
|          | PEMBANTU TADBIR (F     | Pilih Pegawa | ai         | PHANG SIEW MOI                   | SIEW MOI 🔒 Jawatan |        | PROFES  | SOR                 |         |
| <u>@</u> | Dashboard              | Pilih Lokasi |            | ALGAE LABALGAE LAB               |                    | Tarikh | 01/04/2 | 2017                |         |
| •        | Daftar Aset            |              |            |                                  |                    |        |         | Simparı Hapus Batal | ĭ D ≡ Ə |
| -        | Pengesahan Daftar Aset | 0            | 🗅 Maklum   | at Penempatan                    |                    |        |         |                     |         |
| Q        |                        |              |            |                                  |                    |        |         |                     |         |
|          |                        |              |            |                                  |                    |        |         |                     |         |
|          |                        |              |            |                                  |                    |        |         |                     |         |
|          |                        |              |            |                                  |                    |        |         |                     |         |
| B        |                        |              |            |                                  |                    |        |         |                     | +       |
| ť        |                        |              |            |                                  |                    |        |         |                     |         |
| 8        |                        |              |            |                                  |                    |        |         |                     |         |
| 4        |                        |              |            |                                  |                    |        |         |                     |         |
| Ŷ        |                        |              |            |                                  |                    |        |         |                     |         |
| Q0       |                        |              |            |                                  |                    |        |         |                     |         |
| 000      |                        |              |            |                                  |                    |        |         |                     |         |
|          |                        |              |            |                                  |                    |        |         |                     |         |
|          |                        |              |            |                                  |                    |        |         |                     |         |
|          |                        |              |            |                                  |                    |        |         |                     |         |
|          |                        |              |            |                                  |                    |        |         |                     |         |
|          |                        |              |            |                                  |                    |        |         |                     |         |
|          |                        |              |            |                                  |                    |        |         |                     |         |
| 0        |                        | Đ            |            |                                  |                    |        |         |                     |         |

## 6) Klik ya dan ok – rekod lama telah di batalkan

| N.P | OF MALAYA              |                                                                   | NORZILAH BINTI MOHAMAD 🗸 |
|-----|------------------------|-------------------------------------------------------------------|--------------------------|
|     |                        | Maklumat Aset                                                     |                          |
|     | Deskhoerd              | 🗰 Utama / Maklumat Aset                                           |                          |
| 629 | Dashboard              | 🗣 Maklumat Aset 🗳 Aksesori/Subtag 🔯 Muat Naik Gambar 💡 Penempatan | 6 C # 8                  |
|     | Pengesahan Daftar Aset |                                                                   |                          |
| a   | Carian                 | 🗅 Maklumat Penempatan                                             |                          |
|     | Penempatan •           | Pegawai 00004400 - PHANG SIEW MOI Lokasi KUR0502MSS06 - I         | Makmal loes              |
|     | Kemaskini Penempatan   | Jawatan 06/04/2017                                                |                          |
|     | Carian Penempatan      |                                                                   |                          |
| D   | Laporan PTj O          | Senaral penempa                                                   | +                        |
| ත   | Laporan Keseluruhan O  | Bil. Pegawai penempatan                                           |                          |
| =   | Laporan JKPAK O        | Adakah anda ingin menghapuskan penempatan tersebut?               | 8                        |
| ~   | Pengurusan Kod O       | Tidak                                                             |                          |
| •   | Rekod Pembekal O       |                                                                   |                          |
| 00  | Modul Admin O          |                                                                   |                          |
|     | Admin Migrasi O        |                                                                   |                          |
|     |                        |                                                                   |                          |
|     |                        |                                                                   |                          |
|     |                        |                                                                   |                          |
|     |                        |                                                                   |                          |
|     |                        |                                                                   |                          |
| ©   | G                      |                                                                   |                          |

|     | COMMERCIAL AND AND AND AND AND AND AND AND AND AND | SISTEM PENGURUSAN A | SET UNIVERSITI MALAYA                               | 📣 NORZILAH BINTI MOHAMAD 🚽                                                                                      |
|-----|----------------------------------------------------|---------------------|-----------------------------------------------------|----------------------------------------------------------------------------------------------------|
| 2   | NORZILAH BINTI<br>MOHAMAD -                        | Maklumat Aset       |                                                     |                                                                                                    |
| 69  | PEMBANTU TADBIR (P/O)<br>Dashboard                 | 🗰 Utama 7. Makluma  | t Aset                                              |                                                                                                    |
| -   | Daftar Aset                                        | Maklumat Aset       | 😫 Aksesori/Subtag 🔛 Muat Naik Gambar 🛛 🕈 Penempatan |                                                                                                    |
| -4  | Pengesahan Daftar Aset 🛛 🔿                         | 😂 Maklumat Pene     | empatan                                             |                                                                                                    |
| Q   | Carlan                                             | Pegawai             |                                                     | KUR0502M5506 - Makmai loes                                                                                      |
| -   | Renempatan                                         | Jawatan             |                                                     | 06/04/2017                                                                                                    |
|     | Kemaskini Penempatan                               |                     |                                                     |                                                                                                    |
| 175 | Lanoran PTi                                        | Senarai penempa     |                                                     |                                                                                                    |
| 63  | Laporan Keseluruhan O                              |                     | Beriava                                             |                                                                                                    |
| -   | Laporan JKPAK O                                    | Tiada data untuk    |                                                     | Bawai Denembaran                                                                                                |
| v   | Pengurusan Kod 💿                                   | Tions and arread    | Penempatan berjaya dihapuskan                       | Comparison of the second second second second second second second second second second second second second se |
| U   | Rekod Pembekal                                     |                     | OK                                                  |                                                                                                    |
| 00  | Modul Admin O                                      |                     |                                                     |                                                                                                    |
|     | Admin Migrasi                                      |                     |                                                     |                                                                                                    |
|     |                                                    |                     |                                                     |                                                                                                    |
|     |                                                    |                     |                                                     |                                                                                                    |
|     |                                                    |                     |                                                     |                                                                                                    |
|     |                                                    |                     |                                                     |                                                                                                    |
|     |                                                    |                     |                                                     |                                                                                                    |
| 0   | G                                                  |                     |                                                     |                                                                                                    |

## 7) Klik button tambah

|           | UNIVERSITY<br>OF MALAYA          | S  | SISTEM PENGURUSAN A | SET UNIVERSITI MALAY. | A                  |                         | <b>A</b> N               | ORZILAH BINTI MOHAMAD 🗸 |
|-----------|----------------------------------|----|---------------------|-----------------------|--------------------|-------------------------|--------------------------|-------------------------|
| 9         | NORZILAH BINTI<br>MOHAMAD -      |    | Maklumat Aset       |                       |                    |                         |                          |                         |
|           | PEMBANTU TADBIR (P/C             | )) | 🕷 Utama 🖌 Makluma   | it Aset               |                    |                         |                          |                         |
| 83<br>100 | Dashboard<br>Daftar Aset         | 0  | Maklumat Aset       | Aksesori/Subtag       | 📓 Muat Naik Gambar | <b>Q</b> Penempatan     |                          | 6 5 5                   |
| ú         | Pengesahan Daftar Aset           | 0  | 🗅 Maklumat Pen      | empatan               |                    |                         |                          |                         |
| Q         | Carian                           | 0  | Pegawai             | 00004400 - PH         | ANG SIEW MOI       | Lokasi                  | KUR0402MSS02 - ALGAE LAB |                         |
| •         | Kemaskini Penempatan             |    | Jawatan             | PROFESOR              |                    | Tarikh                  | 01/04/2017               |                         |
| •         | Carian Penempatan                |    |                     |                       |                    |                         |                          |                         |
| Ľ         | Laporan PTj                      | 0  | Senarai penempat    | an                    |                    |                         |                          | +                       |
| 4         | Laporan Keseluruhan              | 0  | Bil. 1              | Farikh Lokas          | ii Penempatan      |                         | Pegawai penempatan       |                         |
| 1         | Laporan JKPAK                    | 0  | Tiada data untuk o  | dipaparkan            |                    |                         |                          |                         |
| 5<br>0    | Pengurusan Kod<br>Rekod Pembekal | 0  |                     |                       |                    | Rekod 1 hingga 0 dari 2 |                          | « < > »                 |
| ¢°        | Modul Admin                      | 0  |                     |                       |                    |                         |                          |                         |
| 0000      | Admin Migrasi                    | 0  |                     |                       |                    |                         |                          |                         |
|           |                                  |    |                     |                       |                    |                         |                          |                         |
|           |                                  |    |                     |                       |                    |                         |                          |                         |
|           |                                  |    |                     |                       |                    |                         |                          |                         |
|           |                                  |    |                     |                       |                    |                         |                          |                         |
|           |                                  |    |                     |                       |                    |                         |                          |                         |
| 0         |                                  | Đ  |                     |                       |                    |                         |                          |                         |

|      | UNIVERSITY                                        | C1077        |             | iełki łopy liku (ener | 1 8 8 8 1 A 17 8                                                                                                    |         |     |              | )<br>DRZILAH BINTI MOHAMAD 🛪 |
|------|---------------------------------------------------|--------------|-------------|-----------------------|----------------------------------------------------------------------------------------------------|---------|-----|--------------|------------------------------|
|      | OF MALAIX                                         | PENUKA       | ARAN BAF    | RU PEGAWAI PEN        | IEMPATAN                                                                                                    |         |     | ×            |                              |
|      | NORZILAH BINTI<br>MOHAMAD -<br>PEMBANTU TADBIR (P | Pilih Pegawa | ai          | PHANG SIEW MOI        | ✓ 🛔                                                                                                    | Jawatan | PRO | DFESOR       |                              |
| 8    | Dashboard                                         | Pilih Lokasi | Ī           | Makmal loes           | ✓     ✓     ✓     ✓     ✓     ✓     ✓     ✓     ✓     ✓     ✓     ✓     ✓     ✓     ✓     ✓     ✓     ✓     ✓     ✓     ✓     ✓     ✓     ✓     ✓     ✓     ✓     ✓     ✓     ✓     ✓     ✓     ✓     ✓     ✓     ✓     ✓     ✓     ✓     ✓     ✓     ✓     ✓     ✓     ✓     ✓     ✓     ✓     ✓     ✓     ✓     ✓     ✓     ✓     ✓     ✓     ✓     ✓     ✓     ✓     ✓     ✓     ✓     ✓     ✓     ✓     ✓     ✓     ✓     ✓     ✓     ✓     ✓     ✓     ✓     ✓     ✓     ✓     ✓     ✓     ✓     ✓     ✓     ✓     ✓     ✓     ✓     ✓     ✓     ✓     ✓     ✓     ✓     ✓     ✓     ✓     ✓     ✓     ✓     ✓     ✓     ✓     ✓     ✓     ✓     ✓     ✓     ✓     ✓     ✓     ✓     ✓     ✓     ✓     ✓     ✓     ✓     ✓     ✓     ✓     ✓     ✓     ✓     ✓     ✓     ✓     ✓     ✓     ✓     ✓     ✓     ✓     ✓     ✓     ✓     ✓     ✓     ✓     ✓     ✓     ✓     ✓     ✓     ✓     ✓     ✓     ✓     ✓     ✓     ✓     ✓     ✓     ✓     ✓     ✓     ✓     ✓     ✓     ✓     ✓     ✓     ✓     ✓     ✓     ✓     ✓     ✓     ✓     ✓     ✓     ✓     ✓     ✓     ✓     ✓     ✓     ✓     ✓     ✓     ✓     ✓     ✓     ✓     ✓     ✓     ✓     ✓     ✓     ✓     ✓     ✓     ✓     ✓     ✓     ✓     ✓     ✓     ✓     ✓     ✓     ✓     ✓     ✓     ✓     ✓     ✓     ✓     ✓     ✓     ✓     ✓     ✓     ✓     ✓     ✓     ✓     ✓     ✓     ✓     ✓     ✓     ✓     ✓     ✓     ✓     ✓     ✓     ✓     ✓     ✓     ✓     ✓     ✓     ✓     ✓     ✓     ✓     ✓     ✓     ✓     ✓     ✓     ✓     ✓     ✓     ✓     ✓     ✓     ✓     ✓     ✓     ✓     ✓     ✓     ✓     ✓     ✓     ✓     ✓     ✓     ✓     ✓     ✓     ✓     ✓     ✓     ✓     ✓     ✓     ✓     ✓     ✓     ✓     ✓     ✓     ✓     ✓     ✓     ✓     ✓     ✓     ✓     ✓     ✓     ✓     ✓     ✓     ✓     ✓     ✓     ✓     ✓     ✓     ✓     ✓     ✓     ✓     ✓     ✓     ✓     ✓     ✓     ✓     ✓     ✓     ✓     ✓     ✓     ✓     ✓     ✓     ✓     ✓     ✓     ✓     ✓     ✓     ✓     ✓     ✓     ✓     ✓     ✓     ✓     ✓     ✓     ✓     ✓     ✓     ✓     ✓     ✓     ✓     ✓     ✓     ✓     ✓     ✓     ✓     ✓ | Tarikh  | 06/ | 04/2017      |                              |
| •    | Daftar Aset                                       |              | L           |                       | ,                                                                                                    |         |     | Simpan Batal |                              |
|      | Pengesahan Daftar Aset                            | 0            | Co Malilius | nat Danamaataa        |                                                                                                    |         |     |              |                              |
| Q    |                                                   |              |             |                       |                                                                                                    |         |     |              |                              |
|      |                                                   |              |             |                       |                                                                                                    |         |     |              |                              |
|      |                                                   |              |             |                       |                                                                                                    |         |     |              |                              |
|      |                                                   |              |             |                       |                                                                                                    |         |     |              |                              |
|      |                                                   |              |             |                       |                                                                                                    |         |     |              | +                            |
|      |                                                   |              |             |                       |                                                                                                    |         |     |              |                              |
| 8    |                                                   |              |             |                       |                                                                                                    |         |     |              |                              |
| 4    |                                                   |              |             |                       |                                                                                                    |         |     |              |                              |
| 9    |                                                   |              |             |                       |                                                                                                    |         |     |              |                              |
| Q0   |                                                   |              |             |                       |                                                                                                    |         |     |              |                              |
| 0000 |                                                   |              |             |                       |                                                                                                    |         |     |              |                              |
|      |                                                   |              |             |                       |                                                                                                    |         |     |              |                              |
|      |                                                   |              |             |                       |                                                                                                    |         |     |              |                              |
|      |                                                   |              |             |                       |                                                                                                    |         |     |              |                              |
|      |                                                   |              |             |                       |                                                                                                    |         |     |              |                              |
|      |                                                   |              |             |                       |                                                                                                    |         |     |              |                              |
| 0    |                                                   | G            |             |                       |                                                                                                    |         |     |              |                              |

8) Kemaskini semula pegawai/lokasi dan tarikh kemaskini di buat. Klik button simpan

9) Klik YA dan ok. Lokasi baru telah disimpan

| N. S.          | UNIVERSITY<br>OF MALAYA     |        |                  |                                      |                   |                   |         |
|----------------|-----------------------------|--------|------------------|--------------------------------------|-------------------|-------------------|---------|
| 2              | NORZILAH BINTI<br>MOHAMAD ~ | Maklum | mat Aset         |                                      |                   |                   |         |
|                | PEMBANTU TADBIR (P/O)       | 🖨 Utar | ama / Maklumat A | Aset                                 |                   |                   |         |
| 88<br><b>S</b> | Dashboard                   | o 💊 Ma | laklumat Aset    | 😫 Aksesori/Subtag 📓 Muat Naik Gambar | • Penempatan      |                   | Ø 🗅 🚟 🖨 |
| -10            | Pengesahan Daftar Aset      |        | 1 Maklumat Penem | natan                                |                   |                   |         |
| ۹              | Carian                      | •      |                  |                                      | tabaat            |                   |         |
|                |                             | • Pe   | awatan           | 00004400 - PHANG SIEW MOI            | Lokasi            | 01/04/2017        |         |
| •              | Kemaskini Penempatan        |        |                  |                                      |                   |                   |         |
| •              | Lanoran PTi                 | Ser    | enarai nenemna   |                                      |                   |                   |         |
| 42             | Laporan Keseluruhan         | O Bil  | i.               |                                      |                   | wawai penempatan  |         |
| 8              | Laporan JKPAK               | • Tia  | ada data untuk   | Adakan Anda Ingin Menyimpan Pega     | awai Penempatan ? | Serrer benemberen |         |
| 4              | Pengurusan Kod              |        |                  | Tidak Ya                             |                   |                   | « < > » |
| \$             | Rekod Pembekal              |        |                  |                                      |                   |                   |         |
| *              | Modul Admin                 |        |                  |                                      |                   |                   |         |
| 010            | Admin Migrasi               |        |                  |                                      |                   |                   |         |
|                |                             |        |                  |                                      |                   |                   |         |
|                |                             |        |                  |                                      |                   |                   |         |
|                |                             |        |                  |                                      |                   |                   |         |
|                |                             |        |                  |                                      |                   |                   |         |
| ©              |                             | G-     |                  |                                      |                   |                   |         |

| N. S |                             |                                   |                               |               | 🙌 NORZILAH BINTI MOHAMAD 🗸  |
|------|-----------------------------|-----------------------------------|-------------------------------|---------------|-----------------------------|
| 2    | NORZILAH BINTI<br>MOHAMAD ~ | Maklumat Aset                     |                               |               |                             |
|      | PEMBANTU TADBIR (P/O)       | 🚓 Utama / Maklumat                | Aset                          |               |                             |
| æ    | Dashboard                   |                                   |                               |               |                             |
| ۲    | Daftar Aset O               | <ul> <li>Maxiumat Asec</li> </ul> |                               | V Penempatan  |                             |
| -    | Pengesahan Daftar Aset 🛛 🗢  | 🗅 Maklumat Pene                   | mpatan                        |               |                             |
| Q    | Carian O                    |                                   |                               |               |                             |
|      | Penempatan •                | Pegawai                           | 00004400 - PHANG SIEW MOI     | LOKASI        | KURUSUZMISSUG - Makmai roes |
| •    | Kemaskini Penempatan        | Jawatan                           |                               |               | 00/04/2017                  |
| •    | Carian Penempatan           |                                   |                               |               |                             |
|      | Laporan PTj O               | Senarai penempa                   | <u> </u>                      |               | +                           |
| 42   | Laporan Keseluruhan 🛛 🗢     | Bil.                              |                               |               | Pegawai penempatan          |
| =    | Laporan JKPAK O             | 1                                 | Maklumat Penempatan Telah Ber | jaya Disimpan | PHANG SIEW MOI              |
| ~    | Pengurusan Kod O            |                                   | OK                            |               |                             |
| ÷    | Rekod Pembekal O            |                                   | ÖK                            |               |                             |
| os:  | Modul Admin O               |                                   |                               |               |                             |
|      | Admin Migrasi O             |                                   |                               |               |                             |
|      |                             |                                   |                               |               |                             |
|      |                             |                                   |                               |               |                             |
|      |                             |                                   |                               |               |                             |
|      |                             |                                   |                               |               |                             |
|      |                             |                                   |                               |               |                             |
|      |                             |                                   |                               |               |                             |
| 0    | ß                           |                                   |                               |               |                             |
|      | U.                          |                                   |                               |               |                             |

## 10) Lokasi baru telah disimpan

| UNIVERSITY<br>OF MALAYA |             | SISTEM PENGURUSAN A | SET UNIVERSITI MALAY | A                  |                         | 🔒 NORZILAH BINTI MOHAMAD 🗸 |       |  |
|-------------------------|-------------|---------------------|----------------------|--------------------|-------------------------|----------------------------|-------|--|
| NORZILAH B<br>MOHAMAD   | IINTI<br>T  | Maklumat Aset       |                      |                    |                         |                            |       |  |
| PEMBANTU TA             | ADBIR (P/O) | 🏶 Utama / Makluma   | at Aset              |                    |                         |                            |       |  |
| Naftar Aset             | 0           | 🗣 Maklumat Aset     | 🛾 Aksesori/Subtag    | 📓 Muat Naik Gambar | <b>9</b> Penempatan     |                            | 6 5 5 |  |
| 💧 Pengesahan Daftai     | r Aset 🛛 🔿  | 🗅 Maklumat Pen      | empatan              |                    |                         |                            |       |  |
| <b>Q</b> Carian         | 0           |                     |                      |                    |                         |                            |       |  |
| Penempatan              |             | Pegawai             | 00004400 - PH        | ANG SIEW MOI       | Lokasi                  | KUR0502MS506 - Makmal loe  | S     |  |
| • Kemaskini Penemp      | patan       | Jawatan             | PROFESOR             |                    | Tarikh                  | 06/04/2017                 |       |  |
| Carian Penempata        | in          |                     |                      |                    |                         |                            |       |  |
| 🗋 Laporan PTj           | 0           | Senarai penempa     | tan                  |                    |                         |                            | +     |  |
| 街 🛛 Laporan Keseluruh   | nan O       | Bil.                | Tarikh               | Lokasi Penempatan  |                         | Pegawai penempatan         |       |  |
| a Laporan JKPAK         | 0           | 1                   | 06/04/2017           | Makmal loes        |                         | PHANG SIEW MOI             | Ø     |  |
| < Pengurusan Kod        | 0           |                     |                      |                    |                         |                            |       |  |
| 😌 Rekod Pembekal        | 0           |                     |                      |                    | Rekod 1 hingga 1 dari 2 |                            |       |  |
| 📽 Modul Admin           | 0           |                     |                      |                    |                         |                            |       |  |
| 🛢 🛛 Admin Migrasi       | 0           |                     |                      |                    |                         |                            |       |  |
|                         |             |                     |                      |                    |                         |                            |       |  |
|                         |             |                     |                      |                    |                         |                            |       |  |
|                         |             |                     |                      |                    |                         |                            |       |  |
|                         |             |                     |                      |                    |                         |                            |       |  |
|                         |             |                     |                      |                    |                         |                            |       |  |
|                         |             |                     |                      |                    |                         |                            |       |  |
|                         |             |                     |                      |                    |                         |                            |       |  |